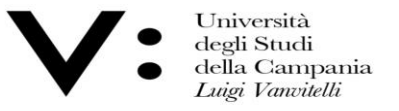

Ufficio Biblioteca del Dipartimento di Giurisprudenza Mod.82

## GUIDA ALL'USO INFOLEGES

Università degli Studi della Campania Luigi Vanvitelli Viale A. Lincoln 5 81100 Caserta protocollo@pec.unicampania.it www.unicampania.it

A cura della Biblioteca del Dipartimento di Giurisprudenza

 Università degli Studi
della Campania Luigi Vanvitelli Centro di Servizio del Sistema Bibliotecario di Ateneo

rio Ufficio Biblioteca del Dipartimento di Giurisprudenza Mod.82

InfoLEGES è la più completa banca dati giuridica on-line realizzata grazie alla collaborazione di CASPUR (Consorzio Interuniversitario per le applicazioni di Supercalcolo per Università e Ricerca di Roma) e ITTIG (Istituto di Teoria e Tecniche dell'Informazione Giuridica di Firenze). La banca dati nasce da un progetto di ricerca scientifica cui aderiscono le Università italiane e le amministrazioni pubbliche, che incrementano l'archivio mediante la pubblicazione di contributi e di commenti dottrinali.

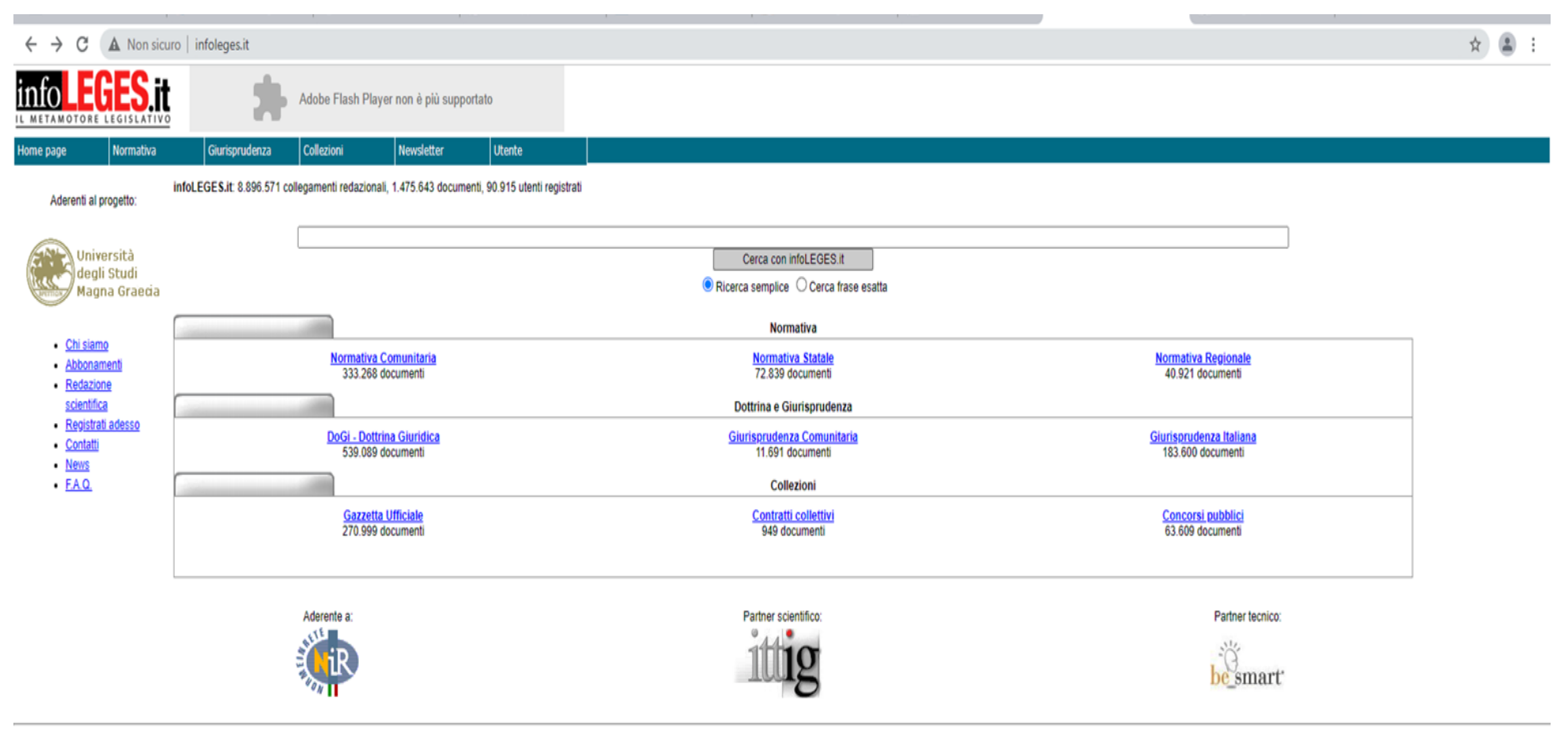

(c) 2002-2017 www.infoleges.it - powered by Be Smart s.r.l - Note legali e Condizioni d'uso

Università degli Studi della Campania Luigi Vanvitelli Viale A. Lincoln 5 81100 Caserta

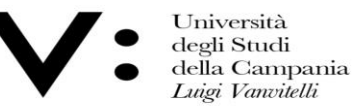

Ufficio Biblioteca del io Dipartimento di Giurisprudenza Mod.82

Una delle aree più importanti di Infoleges è quella di <u>DoGi</u> – dottrina giuridica, dove si può fare una ricerca con le modalità preferite dall'utente, infatti si può indicare solo l'argomento di interesse piuttosto che l'autore o anche la rivista nella quale si vuol ricercare l'articolo.

| → C 🔺 Non sicuro                                                                        | infoleges.it/Dogi2005/           |                                                  | ☆ ≣ |  |  |  |  |  |  |  |  |
|-----------------------------------------------------------------------------------------|----------------------------------|--------------------------------------------------|-----|--|--|--|--|--|--|--|--|
| TAMOTORE LEGISLATIVO                                                                    | Adobe Flash Player non è         | lù supportato                                    |     |  |  |  |  |  |  |  |  |
| page Normativa                                                                          | Giurisprudenza Collezioni Newski | ter Utente                                       |     |  |  |  |  |  |  |  |  |
| i <b>ivio DoGi (info)</b><br>21 - ITTIG                                                 | Ricerca per campi                |                                                  |     |  |  |  |  |  |  |  |  |
| na risultati:                                                                           | Intero documento                 | Parolale                                         | 1   |  |  |  |  |  |  |  |  |
| il meno recente<br>ir autore                                                            |                                  | Responsabilità (autore o curatore)               | 1   |  |  |  |  |  |  |  |  |
| 7 11010                                                                                 |                                  | Nome                                             | Í   |  |  |  |  |  |  |  |  |
| cumenti per pagina:                                                                     | Riferimenti bibliografici        | Parolale                                         | J   |  |  |  |  |  |  |  |  |
| <b>v</b>                                                                                |                                  | Parolale                                         | 1   |  |  |  |  |  |  |  |  |
| uzioni per la ricerca:<br>peratore booleano AND tra le<br>ole viene assunto per default |                                  | Anno pubblicazione dal v al Fascicolo            |     |  |  |  |  |  |  |  |  |
| o ammessi anche gli operatori OR<br>DT.                                                 | Tipologia                        | Parolale                                         | Į   |  |  |  |  |  |  |  |  |
| messo l'uso delle parentesi.<br>ssibile la ricerca di frasi esatte                      | Sommario/Abstract                |                                                  |     |  |  |  |  |  |  |  |  |
| hiudendo le parole fra doppi<br>i.                                                      |                                  | Tipologia VEstensione V<br>Categoria V Tipo atto | 1   |  |  |  |  |  |  |  |  |
| isponibile la funzione di<br>ncamento utilizzando la sintassi                           |                                  | Allas Emanante                                   |     |  |  |  |  |  |  |  |  |
| lioparola".                                                                             | Fonti                            | Anno Giorno V                                    | ,   |  |  |  |  |  |  |  |  |
| erca periodici<br>ssificazione                                                          | T ONG                            | Regione Citta                                    |     |  |  |  |  |  |  |  |  |
| assificazione fino al 1999                                                              |                                  | Numero Articolo                                  | 1   |  |  |  |  |  |  |  |  |
|                                                                                         |                                  | Testo                                            | j l |  |  |  |  |  |  |  |  |
|                                                                                         | Classifications                  | Area giuridica 🗸 🗸 🗸 🗸 🗸 🗸 🗸                     | J I |  |  |  |  |  |  |  |  |
|                                                                                         | Classificazione                  | Parola/e                                         |     |  |  |  |  |  |  |  |  |
|                                                                                         | Cerca nell'archivio DoGi Azzera  |                                                  |     |  |  |  |  |  |  |  |  |
| Università de                                                                           | egli Studi Viale A. Lincoln      | protocollo@pec.unicampania.it                    |     |  |  |  |  |  |  |  |  |
| della Campa<br>Luigi Vanvit                                                             | elli 81100 Caserta               | www.unicampania.it                               |     |  |  |  |  |  |  |  |  |

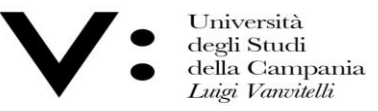

Ufficio Biblioteca del o Dipartimento di Giurisprudenza Mod.82

Dal menù a tendina a sinistra si può impostare l'ordinamento dei dati: dal più recente al più antico o viceversa, o scegliere un ordinamento per autore o anche per titolo.

| Home page                                                                                                    | Normativa                                 | Giurisprudenza    | Collezioni         | Newsletter               | Utente                                             |                            |       |                          |     |              |                        |           |   |
|----------------------------------------------------------------------------------------------------|-------------------------------------------|-------------------|--------------------|--------------------------|----------------------------------------------------|----------------------------|-------|--------------------------|-----|--------------|------------------------|-----------|---|
| Archivio DoGi (in<br>©2021 - ITTIG<br>Ordina risultati:                                                               | <u>nfo)</u>                               | Ricerca per camp  | i                  |                          |                                                    |                            |       |                          |     |              |                        |           |   |
| Dal più recente                                                                                                    | *                                         | Intero documento  |                    |                          | Parola/e Democrazia e stato del capitalismo maturo |                            |       |                          |     |              |                        |           |   |
| Dal meno recente<br>Per autore<br>Per titolo                                                                          | 0                                         |                   |                    |                          |                                                    | Cognome                    |       |                          |     | Responsabili | tà (autore o curatore) |           |   |
|                                                                                                    | ÷                                         |                   |                    |                          |                                                    | None                       |       |                          |     | Titol        | o contributo           |           |   |
| Documenti per pa                                                                                                    | igina:                                    | Riferim           | enti bibliografici |                          |                                                    | Parola/e                   |       |                          |     |              | Rivista                |           |   |
| 20 🗸                                                                                                    |                                           |                   |                    |                          |                                                    | Parola/e                   |       |                          |     |              |                        |           |   |
| Istruzioni per la ric<br>L'operatore boolean                                                                          | cerca:<br>no AND tra le<br>to per default |                   |                    |                          |                                                    | Anno pubblicazione         | dal 🗸 | al                       | ¥   |              |                        | Fascicolo | • |
| sono ammessi anch                                                                                                    | he gli operatori OR                       | Tipologia         |                    |                          |                                                    | Parola/e                   |       |                          |     |              |                        |           | ~ |
| E' ammesso l'uso de                                                                                                   | lelle parentesi.                          | Sommario/Abstract |                    |                          |                                                    |                            |       |                          |     |              |                        |           |   |
| E' possibile la ricerca di frasi esatte<br>racchiudendo le parole fra doppi<br>apici<br>E' disponibile la funzione di |                                           |                   | Tipo<br>Cate       | ologia<br>goria<br>Alias |                                                    |                            | ~     | Estensi<br>Tipo<br>Emana | one |              |                        | ~         |   |
| "inizioparola".                                                                                                    | Lando la Sintassi                         |                   |                    |                          | Anno                                               |                            |       | Mese                     | ~   |              |                        | Giorno 🗸  |   |
| Ricerca periodici                                                                                                    |                                           |                   | Fonti              | Reg                      | gione                                              |                            |       | ×                        |     | littà        |                        |           |   |
| Classificazione<br>Classificazione fin                                                                                | no al 1999                                |                   |                    | Nu                       | Stato                                              |                            |       | Articolo                 |     |              |                        |           | ~ |
|                                                                                                    |                                           |                   |                    | 1                        | Testo                                              |                            |       |                          |     |              |                        |           |   |
|                                                                                                    |                                           | Cla               | ssificazione       |                          |                                                    | Area giuridica<br>Parola/e |       |                          |     |              |                        |           | v |
|                                                                                                    |                                           |                   |                    |                          |                                                    |                            |       |                          |     |              |                        |           |   |
|                                                                                                    |                                           |                   |                    |                          |                                                    | Cerca nell'archivio DoGi   |       |                          |     |              |                        | Azzera    |   |

Università degli Studi della Campania Luigi Vanvitelli Viale A. Lincoln 5 81100 Caserta

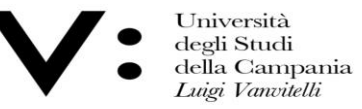

Ufficio Biblioteca del o Dipartimento di Giurisprudenza Mod.82

Sotto il menù a tendina troviamo tutte una serie di informazioni utili per poter raffinare la nostra ricerca evitando così che i risultati siano troppi oppure che non riguardino quello che stiamo cercando

| ← → C ▲ Non sicuro                                                       | infoleges.it/Dogi2005/         |                            |          |                |                     | ± ⊒ .  |
|--------------------------------------------------------------------------|--------------------------------|----------------------------|----------|----------------|---------------------|--------|
| infoleGES.it                                                             | Adobe Flash Player non d       | : più supportato           |          |                |                     |        |
| Home page Normativa                                                      | Giurisprudenza Collezioni News | letter Utente              |          |                |                     |        |
| Archivio DoGi (info)<br>©2021 - ITTIG                                    | Ricerca per campi              |                            |          |                |                     |        |
| Dal più recente                                                          | Intero documento               | Parola/e                   |          |                |                     |        |
| Dal meno recente<br>Per autore<br>Per titolo                             |                                | Cognome                    |          | Responsabilità | (autore o curatore) |        |
| v                                                                        |                                | Deutote                    |          | Titolo         | contributo          |        |
| Documenti per pagina:                                                    | Riferimenti bibliografici      | Paroia/e                   |          | Ri             | vista               |        |
| 20 🗸                                                                     |                                | Parola/e                   |          |                |                     |        |
| Istruzioni per la ricerca:<br>L'operatore booleano AND tra le            |                                | Anno pubblicazione         | tal 🗸 al | ~              | Fascicolo           | ~      |
| parole viene assunto per default;<br>sono ammessi anche gli operatori OR | Tipologia                      | Parola/e                   |          |                |                     | *      |
| e NOT.<br>E' ammesso l'uso delle parentesi.                              | Sommario/Abstract              |                            |          |                |                     |        |
| racchiudendo le parole fra doppi                                         |                                | Tipologia                  | v        | Estensione     |                     | ~      |
| E' disponibile la funzione di<br>troncamento utilizzando la sintassi     |                                | Alias                      | ×        | Emanante       |                     | *<br>* |
| "inizioparola".                                                          |                                | Anno                       | Mese     | <b>v</b>       | Giorno              |        |
| Ricerca periodici                                                        | Fonti                          | Regione                    | v        | Città          |                     |        |
| Classificazione fino al 1999                                             |                                | Stato<br>Numero            | Articolo |                |                     | ~      |
|                                                                          |                                | libero                     |          |                |                     |        |
|                                                                          | Classificazione                | Area giuridica<br>Parola/e |          |                |                     | ▼      |
|                                                                          |                                | Cerca nell'archivio DoGi   |          |                | Azzera              |        |

Università degli Studi della Campania Luigi Vanvitelli Viale A. Lincoln 5 81100 Caserta

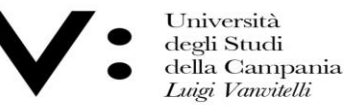

Ufficio Biblioteca del o Dipartimento di Giurisprudenza Mod.82

Il primo passo per la ricerca è quello di inserire il cognome e nome dell'autore, nelle relative caselle, e l'argomento che ci interessa, fatto questo basterà cliccare sul tasto "cerca nell'archivio DOGI".

Qualora non si conoscesse il nome dell'autore si può anche indicare l'argomento d'interesse, in questo caso l'elenco dei risultati che la ricerca ci darà sarà più ampio.

| $\leftrightarrow$ $\rightarrow$ C $\blacktriangle$ Non sicur                | o infoleges.it/Dogi200 | 05/                    |                          |                         |          |                          |            |             |           |        |                   |               |      |         |  |  |   | ☆        | ; = | 1 |
|-----------------------------------------------------------------------------|------------------------|------------------------|--------------------------|-------------------------|----------|--------------------------|------------|-------------|-----------|--------|-------------------|---------------|------|---------|--|--|---|----------|-----|---|
| nfoleges.it                                                                 |                        | Adobe Flash Player non | è più supportato         |                         |          |                          |            |             |           |        |                   |               |      |         |  |  |   |          |     |   |
| ome page Normativa                                                          | Giurisprudenza         | Collezioni Ner         | vsletter                 | Utente                  |          |                          |            |             |           |        |                   |               |      |         |  |  |   |          |     |   |
| Archivio DoGi (info)<br>Ø2021 - ITTIG                                       | Ricerca per camp       | i                      |                          |                         |          |                          |            |             |           |        |                   |               |      |         |  |  |   |          |     |   |
| Ordina risultati:<br>Dal più recente                                        | Inter                  | o documento            |                          | Paralala                | Domostor | ia o stato del conitelio | amo moturo |             |           |        |                   |               |      |         |  |  |   |          |     |   |
| Dal meno recente                                                            | inter                  | o documento            |                          | Parola/e                | Democraz | ta e stato del capitalis | smo maturo |             |           | Respo  | onsabilità (autor | e o curatore) |      |         |  |  |   | _        |     |   |
| Per autore<br>Per titolo                                                    |                        |                        |                          | Cognome                 | ingrao   |                          |            |             |           |        | union (autor      |               |      |         |  |  |   |          |     |   |
|                                                                             |                        |                        |                          | Nome                    | pietro   |                          |            |             |           |        |                   |               |      |         |  |  |   |          |     |   |
| Ÿ                                                                           | Riferime               | enti hibliografici     |                          | Parola/e                |          |                          |            |             |           |        | Titolo contrit    | outo          |      |         |  |  |   |          |     |   |
| Documenti per pagina:                                                       | Kiterink               | enti bibliografici     |                          |                         |          |                          |            |             |           |        | Rivista           |               |      |         |  |  |   | _        |     |   |
| 20 •                                                                        |                        |                        |                          | Parola/e                |          |                          |            |             |           |        |                   |               |      |         |  |  |   | -        |     |   |
| Istruzioni per la ricerca:<br>L'operatore booleano AND tra le               |                        |                        |                          | Anno pubblicazione      | dal      | ~                        | al         |             | •         |        |                   |               | Fa   | scicolo |  |  |   | <u>•</u> |     |   |
| parole viene assunto per default;<br>sono ammessi anche gli operatori OR    | 1                      | Tipologia              |                          | Parola/e                |          |                          |            |             |           |        |                   |               |      |         |  |  |   |          |     |   |
| e NOT.<br>E' ammesso l'uso delle parentesi.                                 | Somn                   | nario/Abstract         |                          |                         |          |                          |            |             |           |        |                   |               |      |         |  |  |   | i i      |     |   |
| E' possibile la ricerca di frasi esatte<br>racchiudendo le parole fra doppi |                        |                        | Tipologia                |                         |          |                          |            | ¥ E         | stensione |        |                   |               |      |         |  |  | v | •        |     |   |
| apici.<br>E' disponibile la funzione di                                     |                        |                        | Categoria                |                         |          |                          |            | <b>•</b>    | Tipo atto |        |                   |               |      |         |  |  | × | <u>·</u> |     |   |
| troncamento utilizzando la sintassi<br>"inizioparola*".                     |                        |                        | Alias                    |                         |          |                          |            | v t<br>Maca | manante   |        |                   |               | Giar |         |  |  | • | <u>·</u> |     |   |
| Ricerca periodici                                                           |                        | Fonti                  | Regione                  |                         |          |                          |            |             | Città     |        |                   |               | 0101 |         |  |  |   |          |     |   |
| Classificazione                                                             |                        |                        | Stato                    |                         |          |                          |            |             |           |        |                   |               |      |         |  |  | v | •        |     |   |
| Classificazione fillo al 1999                                               |                        |                        | Numero                   |                         |          |                          | Art        | ticolo 🗌    |           |        |                   |               |      |         |  |  |   |          |     |   |
|                                                                             |                        |                        | libero                   |                         |          |                          |            |             |           |        |                   |               |      |         |  |  |   |          |     |   |
|                                                                             | Cla                    | ssificazione           |                          | Area giuridica          |          |                          |            |             |           |        |                   |               |      | •       |  |  |   |          |     |   |
|                                                                             | Ciu                    |                        |                          | Parola/e                |          |                          |            |             |           |        |                   |               |      |         |  |  |   |          |     |   |
|                                                                             |                        |                        | Corca poll'archivia DoGi | hivin DaQi              |          |                          |            |             |           | Å77613 |                   |               |      |         |  |  |   |          |     |   |
|                                                                             |                        |                        |                          | Cerca neirarchivio Dogi |          |                          |            | _           |           | _      |                   |               |      | Azzela  |  |  |   |          |     |   |
|                                                                             |                        |                        |                          |                         |          |                          |            |             |           |        |                   |               |      |         |  |  |   |          |     |   |
| Università                                                                  | degli Studi            | Viale A. Linco         | ln 5                     | protocollo@pec.unica    | ipania.  | it                       |            |             |           |        |                   |               |      |         |  |  |   |          |     |   |
| della Cam                                                                   | pania                  | 81100 Caserta          |                          | www.unicampania.it      |          |                          |            |             |           |        |                   |               |      |         |  |  |   |          |     |   |

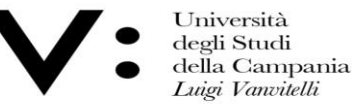

Ufficio Biblioteca del Dipartimento di Giurisprudenza Mod.82

Avremo quindi una serie di risultati, a questo punto si potrà selezionare, dal menù a tendina a sinistra, un criterio di ordinamento, qualora ciò non sia stato fatto in precedenza.

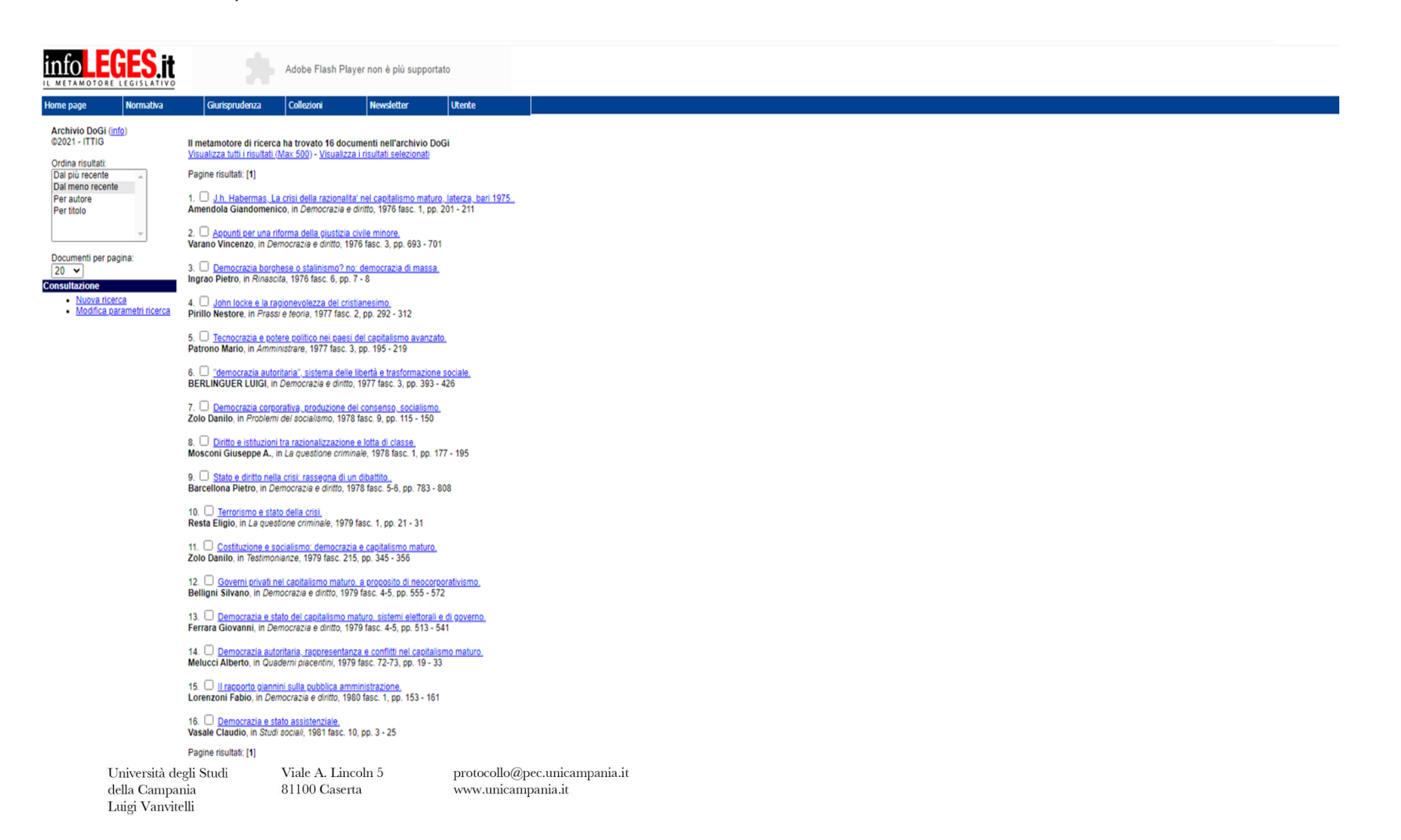

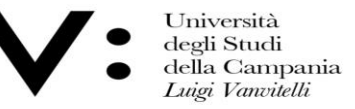

Ufficio Biblioteca del o Dipartimento di Giurisprudenza Mod.82

Nel caso l'articolo che ci interessa fosse il numero 3, cliccando sul link in azzurro avremo una nuova schermata dove troveremo:

- riferimenti più esaustivi per poter reperire l'articolo (autore, titolo, rivista, anno e pagine);
- un breve abstarct del documento;
- riferimenti legislativi.

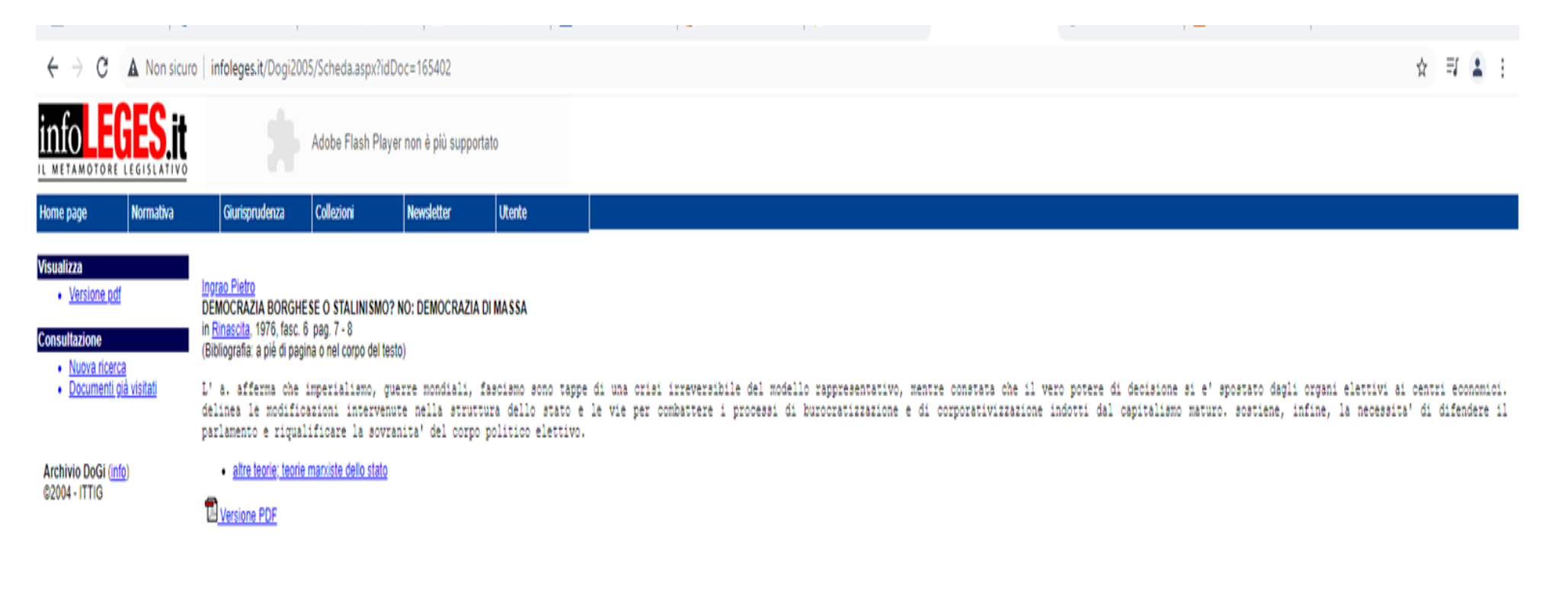